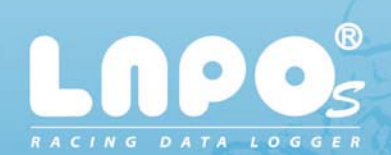

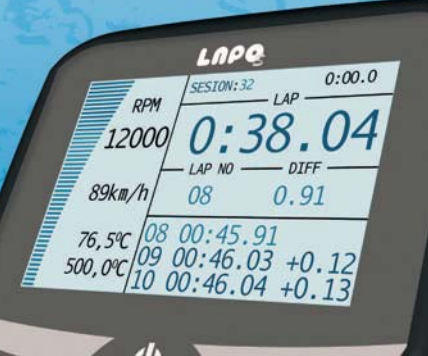

### Instrukcja obsługi PL

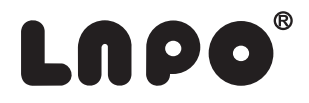

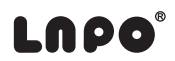

### Dziękujemy za zakup naszego produktu LAPO-C.

# Spis treści.

| 2  | Wstęp                                                              | 5  |
|----|--------------------------------------------------------------------|----|
| 3  | Obsługa rejestratora LAPO-S                                        | 6  |
| 4  | Ekrany wyścigowe LAPO-S                                            | 7  |
| 5  | Podstawowe parametry konfiguracyjne                                | 10 |
|    | 5.1 Czas wyświetlania wyniku przejazdu                             | 10 |
|    | 5.2 Konfiguracja wejść pomiarowych temperatury                     | 11 |
|    | 5.3 Nazwa kierowcy                                                 | 11 |
|    | 5.4 Parametry serwisowe LAPO-S                                     | 12 |
|    | 5.5 Włączenie/wyłączenie podświetlania                             | 12 |
|    | 5.6 Górny zakres obrotów silnika RPM max                           | 13 |
|    | 5.7 Wybór wersji językowej systemu                                 | 13 |
|    | 5.8 Ustawienia daty i czasu                                        | 14 |
| 6  | Baza danych tras przejazdów                                        | 15 |
|    | 6.1 Wybór trasy przejazdu z listy                                  | 15 |
|    | 6.2 Konfiguracja trasy                                             | 15 |
| 7  | Komunikacja                                                        | 16 |
| 8  | Konfiguracja gokarta                                               | 17 |
|    | 8.1 Profile podwozia                                               | 17 |
|    | 8.2 Profile sinika                                                 | 18 |
| 9  | Profile                                                            | 20 |
| 10 | Rejestracje                                                        | 21 |
|    | 10.1 Profile sinika                                                | 22 |
|    | 10.1.1 Kasowanie danych aktualnej sesji (zabezpieczone kodem)      | 22 |
|    | 10.1.2 Tabela czasów przejazdu                                     | 23 |
|    | 10.2 Wykresy                                                       | 24 |
|    | 10.3 Wykres porównawczy okrążeń                                    | 25 |
|    | 10.3.1 Definicja maksymalnego czasu okrążeni                       | 26 |
|    | 10.3.2 Diagramy czasowe i maksymalnych/minimalnych obrotów silnika | 26 |
| 11 | Montaż akcesoriów LAPO-S                                           | 27 |
|    | 11.1 Magnetyczny czujnik okrążeń LAPO-MLS-01                       | 26 |
|    | 11.2 Dualny czujnik okrążeń LAPO-DLS-01                            | 28 |
|    | 11.3 Czujnik prędkości obrotowej silnika                           | 28 |

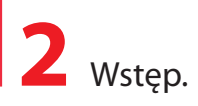

LAPO-S to rewolucja wśród rejestratorów wyścigowych. Dzięki zastosowaniu najnowszych technologii kolorowych wyświetlaczy graficznych nigdy do tej pory wizualizacja danych nie była tak czytelna. W podstawowej konfiguracji LAPO-STANDARD rejestruje czasy przejazdów okrążeń i sektorów oraz prędkość obrotową silnika.

Moduły rozszerzające umożliwiają rejestrowanie dodatkowych parametrów takich jak temperatura silnika i spalin , pozycja GPS , przyspieszenie , zmiana kierunku jazdy oraz wiele innych . LAPO-STANDARD wyposażony w moduł transmisji bezprzewodowej BlueTooth pozwala na przesyłanie podczas jazdy danych do przenośnych urządzeń komputerowych takich jak telefony komórkowe, tablety, notebooki, komputery PC. Rejestrator jest wyposażony w duży czytelny kolorowy wyświetlacz graficzny z panelem dotykowym. Posiada on czytelne wielojęzyczne menu oraz rozbudowane funkcje wizualizacji danych. Ich analiza jest wyjątkowo szybka i łatwa co jest szczególnym atutem podczas zawodów. Rejestrator LAPO-STANDARD podobnie jak pozostałe urządzenia rodziny LAPO posiada wodoodporna obudowę pozwalającą na jego użytkowanie w każdych warunkach atmosferycznych. Każdy rejestrator wyposażony jest standardowo w LAPO-DATAKEY urządzenie do przenoszenia danych z rejestratora na komputer. Umożliwia to później analizę danych przy użyciu oprogramowania LAPO RACING STUDIO.

#### Sprawdzaj najnowsze wersje oprogramowani oraz dodatki na stronie www.lapo.com.pl

#### Podstawowe parametry techniczne rejestratora:

- kolorowy wyświetlacz LCD o podwyższonej jasności
- ekran dotykowy
- zasilanie , wewnętrzny akumulator
- czas pracy przy zasilaniu z wewnętrznego akumulatora: ciągle >3 godziny (w praktyce w związku z przerwami w użytkowaniu praktyczny czas jest kilkakrotnie dłuższy)
- 2 pomiary temperatury

## **3** Obsługa rejestratora LAPO-s.

Ponieważ rejestrator LAPO-s został wyposażony w ekran dotykowy jego obsługa stałą się wyjątkowo łatwa i szybka.

Do włączenia/wyłączenia zasilania oraz aktywowania menu ekranowego służy klawisz ON/OFF 🔱

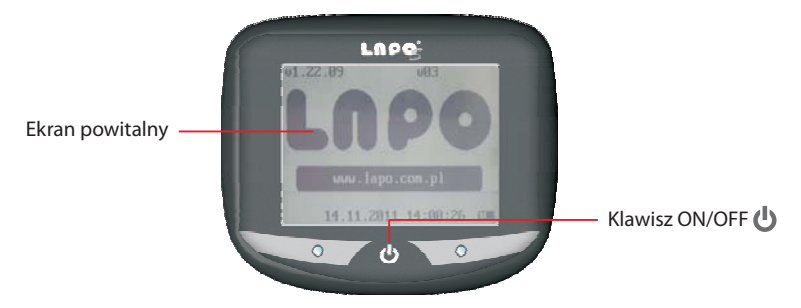

Włączenie zasilania oraz zaświecenie ekranu LAPO-S następuje poprzez naciśnięcie i przytrzymanie klawisza ON/OFF **()** przez czas około 2 sek. Na ekranie pojawia się ekran powitalny LAPO.

Po czasie określonym w ustawieniach systemowych LAPO-S zostaje wyświetlone menu główne rejestratora.

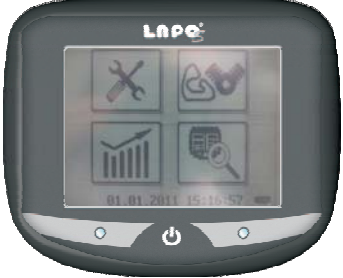

Od tego momentu wybór odpowiednich funkcji następuje poprzez dotknięcie palcem piktogramu wyświetlanego na ekranie.

## **4** Ekrany wyścigowe LAPO-S.

Podczas jazdy na ekranie rejestratora wyświetlane są informacje o parametrach przejazdu. Kierowca ma możliwość wybrania jednego z pięciu układów ekranu wyścigowego.

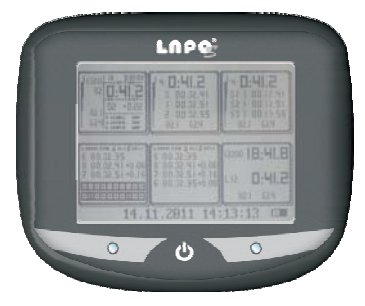

Menu wyboru ekranu wyścigowego dostępne jest po dwukrotnym, szybkim naciśnięciu klawisza ON/OFF

#### EKRAN 1 (uniwersalny)

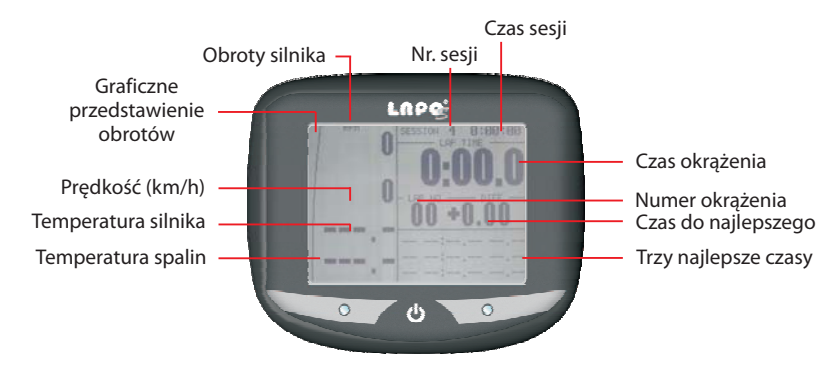

#### EKRAN 2 (czasy sektorów)

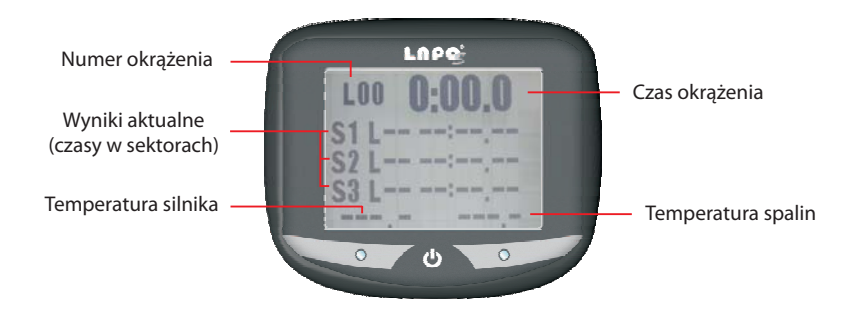

EKRAN 3 (najlepsze przejazdy)

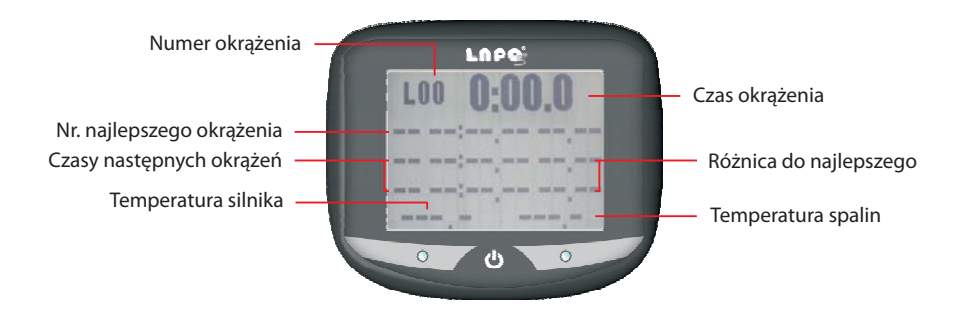

#### EKRAN 4 (ostatnie przejazdy)

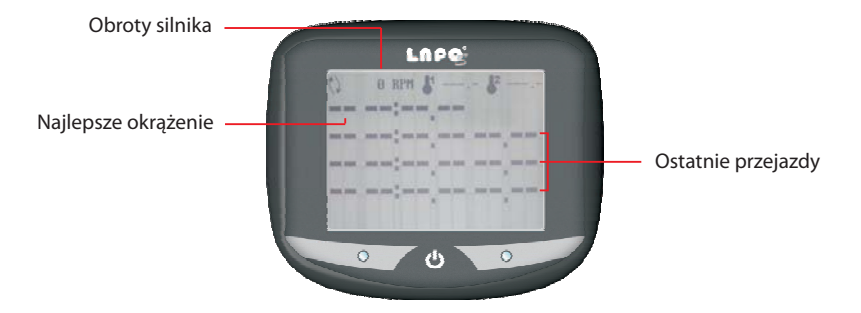

EKRAN 5 (podstawowy)

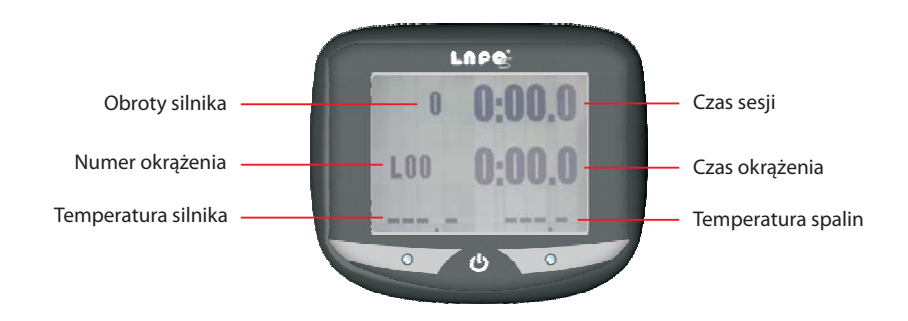

## **5** Podstawowe parametry konfiguracyjne.

Elementy menu ustawienia zobaczysz po wyborze ikony

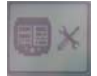

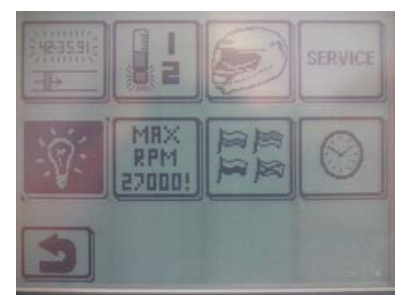

#### **5.1** Czas wyświetlania wyniku przejazdu.

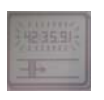

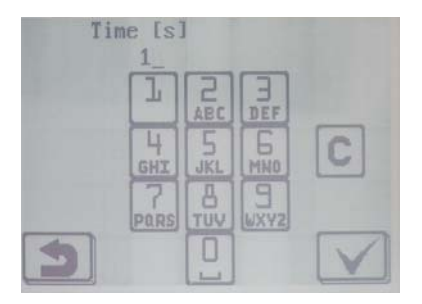

### **5.2** Konfiguracja wejść pomiarowych temperatury.

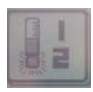

- temperatura alarmowa
- Rodzaj wejścia pomiarowego
- Opóźnienie zadziałania alarmu temperatury.
- Jednostka temperatury stopnie Celsiusa / Fahrenheita

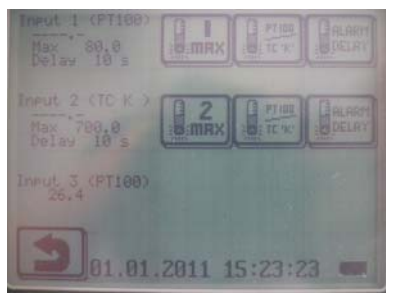

5.3 Nazwa kierowcy.

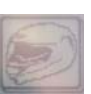

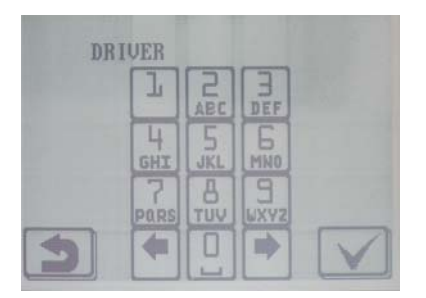

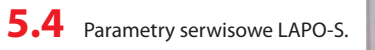

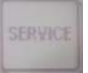

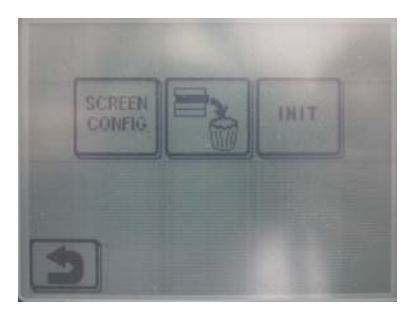

### 5.5 Włączenie/wyłączenie podświetlania

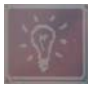

#### **5.6** Górny zakres obrotów silnika RPM max.

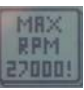

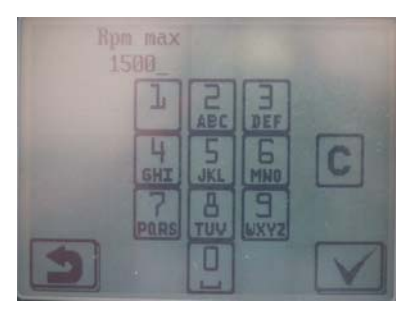

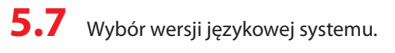

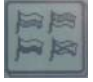

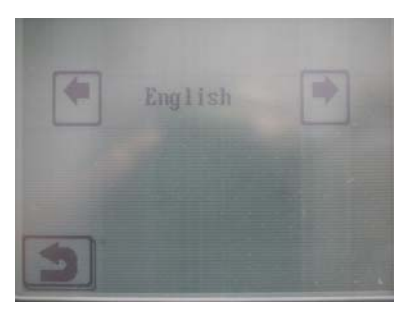

### **5.8** Ustawienia daty i czasu.

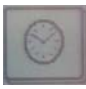

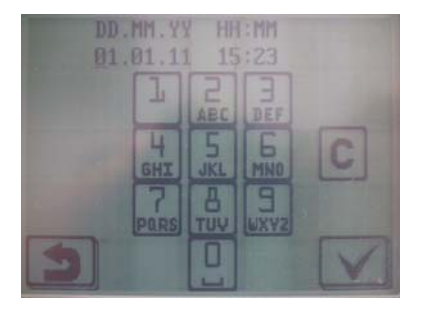

## 6 Baza danych tras przejazdów.

6.1 Wybór trasy przejazdu z listy.

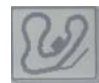

| TRACK |   |  |
|-------|---|--|
| TRACK | 2 |  |
| TRACK | 3 |  |
| TRACK | 4 |  |
| TRACK | 5 |  |
| 5     |   |  |

Aby przesunąć listę w górę/ w dół należy nacisnąć ekran palcem i przesunąć go w wybranym kierunku.

Po wskazaniu nazwy trasy należy nacisnąć klawisz

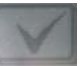

**6.2** Konfiguracja trasy.

| TRACK 1                    |  |
|----------------------------|--|
| Magnetic stripes 1         |  |
| Skip 0 stripe(s)           |  |
| Lap timeout 30 s           |  |
| <b>14.11.2011 14:03:12</b> |  |

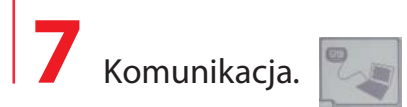

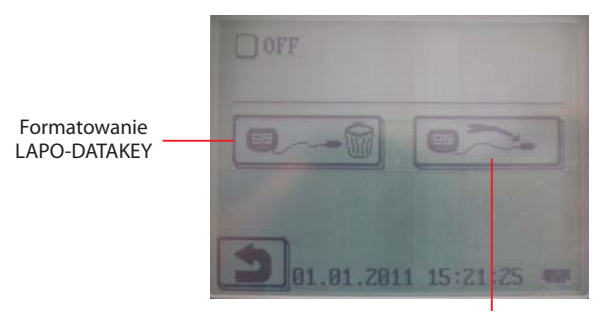

Zapis rejestracji oraz danych konfiguracyjnych rejestratora na LAPO-DATAKEY

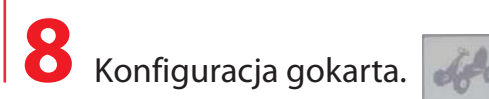

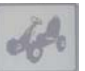

Użytkownik może zdefiniować dwa główne setupy ustawień podwozia i silnika.

Setupy sa elementem profilu gokarta ,który opisuje gdzie i w jakiej konfiguracji odbywały sie jazdy. Profile sa zapamietywane podczas rejestracji i moga być poddane analizie na komputerze PC.

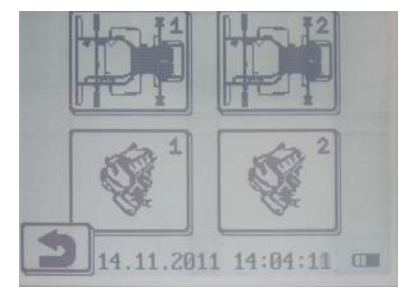

8.1 Profile podwozia.

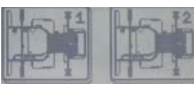

Wybranie tej opcji powoduje wyświetlenie listy ustawień podwozia gokarta.

| Track of wheels, front   |
|--------------------------|
| Slope front, back        |
| Slope right, left        |
| Toe                      |
| Suspension height, front |
| 3                        |

Aby przesunąć listę w górę/ w dół należy nacisnąć ekran palcem i przesunąć go w wybranym kierunku.

Po wskazaniu wybranego parametru na liście należy nacisnąć klawisz Teraz można edytować parametr.

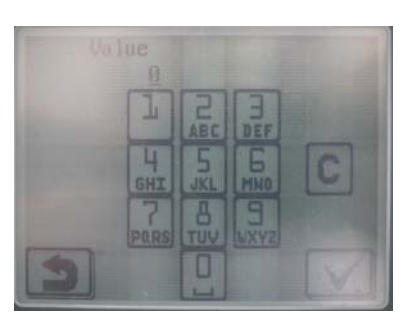

8.2 Profile sinika.

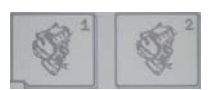

Wybranie tej opcji powoduje wyświetlenie listy ustawień podwozia gokarta.

| Slope front, back        |   |
|--------------------------|---|
| Slope right, left        |   |
| Toe                      |   |
| Suspension height, front |   |
| 3                        | 7 |

Aby przesunąć listę w górę/ w dół należy nacisnąć ekran palcem i przesunąć go w wybranym kierunku.

Po wskazaniu wybranego parametru na liście należy nacisnąć klawisz Teraz można edytować parametr.

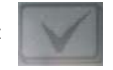

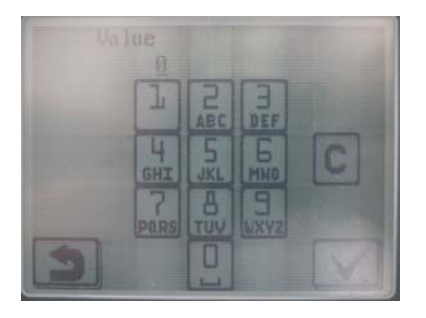

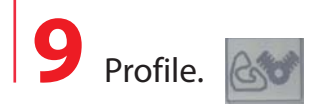

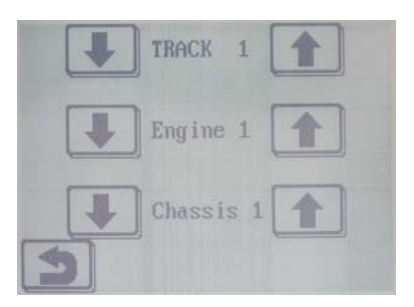

Aby była możliwa szczegółowa analiza danych zarejestrowanych przez rejestrator LAPO-C wskazane jest wprowadzenie do jego pamięci profilu pojazdu oraz profilu gokarta który określa gdzie i z jakimi ustawieniami były przeprowadzanie jazdy.

## **10** Rejestracje.

Funkcji rejestracje pozwala dokonać analizy zarejestrowanych danych .

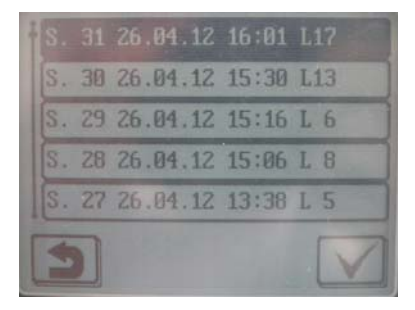

Każda pozycja na liście ma następujące informacje

- numer sesji
- datę rozpoczęcia sesji
- godzinę rozpoczęcia sesji
- ilość okrążeń w sesji

Po wskazaniu interesującej nas sesji należy nacisnąć klawisz

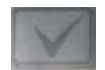

#### **10.1** Profile sinika.

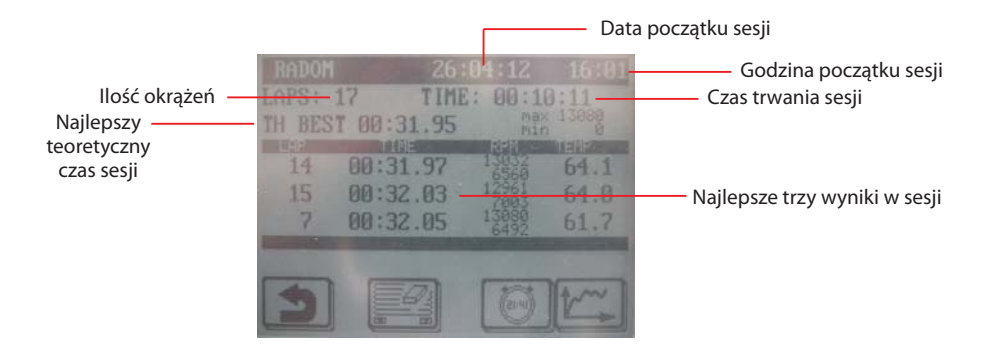

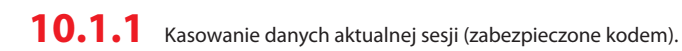

#### **10.1.2** Tabela czasów przejazdu.

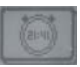

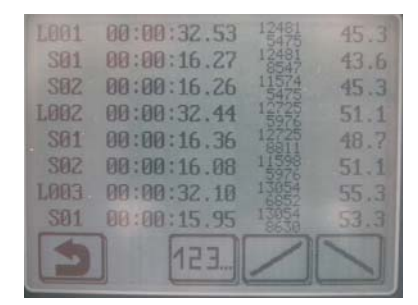

sortowanie wg kolejności przejazdów

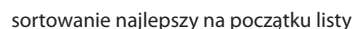

sortowanie najgorszy na początku listy

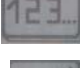

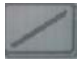

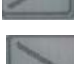

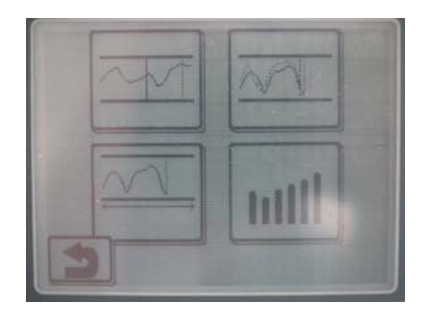

Wykres temperatur i prędkości obrotowej silnika całej sesji

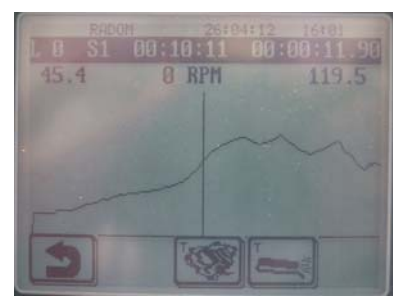

Na ekranie jest widoczny wykres prędkości obrotowej silnika.

W górnej części ekranu wyświetlane są informacji o sesji oraz wartości z pozycji kursora na wykresie. Aby przesunąć wykres należy nacisnąć palcem ekran rejestratora w obszarze wykresu i przesunąć go w lewo lub w prawo bez odrywania palca od płaszczyzny ekranu.

Powolne przesuwanie palca po wykresie lub jego dotknięcie powoduje pozycjonowanie w tym miejscu kursora oraz wyświetlenie wartość obrotów oraz temperatur

#### 10.3 Wykres porównawczy okrążeń

Ta funkcja pozwala na porównanie wykresu prędkości obrotowej kolejnych okrążeń w sesji w odniesieniu do wykresu wzorcowego. Wykres wzorcowy jest rysowany kolorem zielonym. Wykres bieżącego okrążenia kolorem białym. Wykres temperatur i prędkości obrotowej silnika całej sesji

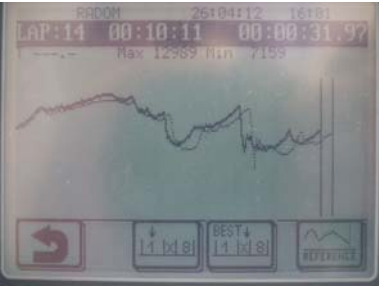

pierwsze okrążenie

najlepsze okrążenie

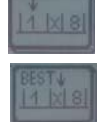

zapamiętanie bieżącego okrążenia jako wzorcowego

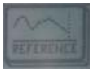

#### 10.3.1 Definicja maksymalnego czasu okrążeni

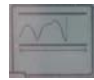

Aby w analizie porównawczej wyskalować wykresy do wielkości ekranu wskazane jest aby określić maksymalny czas okrążenia. Np. jeżeli interesujące nas czasy okrążeń mieszczą się w zakresie do 50sek to maksymalny czas okrążenia wpisać o 2-3 sekundy większy tak aby najdłuższy wykres był w całości widoczny.

**10.3.2** Diagramy czasowe i maksymalnych/minimalnych obrotów silnika

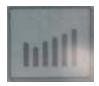

Funkcja ta pozwala na wizualizację w postaci wykresu słupkowego czasów kolejnych okrążeń oraz różnic w stosunku do najlepszego czasu okrążenia.

Wysokość słupka jest proporcjonalna do uzyskanego czasu okrążenia.

Słupek koloru zielonego wskazuje na okrążenie ,w którym uzyskano najlepszy czas.

W górnej części ekranu wyświetlana jest informacja o uzyskanych czasach okrążeń oraz maksymalnej \ i minimalnej prędkości obrotowej dla wskazanego na wykresie okrążenia.

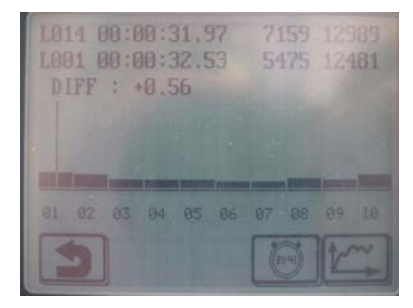

## 11 Montaż akcesoriów LAPO-C.

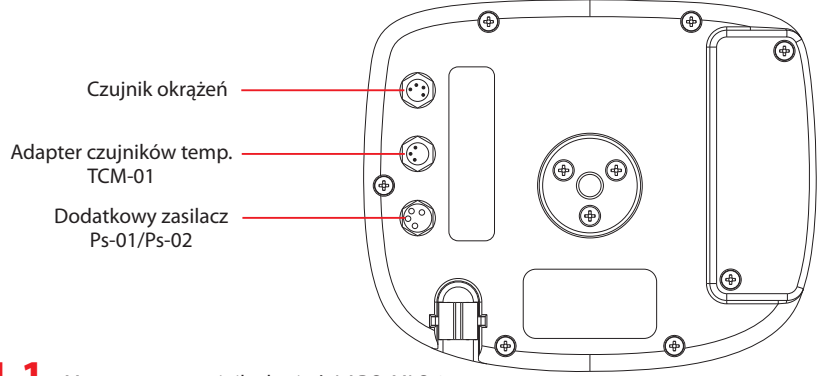

11.1 Magnetyczny czujnik okrążeń LAPO-MLS-01

LAPO-MLS-01 jest czujnikiem reagującym na pole magnetyczne z linii przejazdowej . Powinien być on zamontowany możliwie blisko płaszczyzny toru i skierowany strzałką na obudowie w kierunku jazdy ( przód gokarta). Czujnik montowany jest do płaszczyzny podłogi za pomocą rzepa przemysłowego 3M . Przed przyklejeniem rzepa do czujnika oraz płaszczyzny podłogi należy dokładnie odtłuścić powierzchnię ,na której będzie rzep przyklejony.

W celu dodatkowego zabezpieczenia czujników przed wypadnięciem z uchwytu sugerujemy dodatkowe mocowanie czujnika za pomocą opaski zaciskowej.

Przykładowe umieszczenie czujnika przejazdów LAPO-MLS-01 i LAPO-DLS-01 (dla linii magnetycznej)

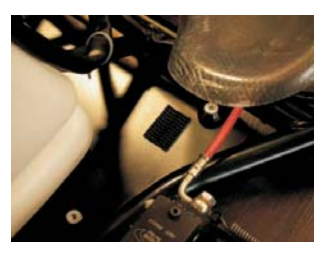

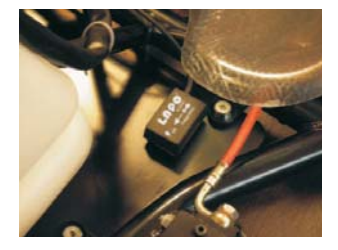

### 11.2 Dualny czujnik okrążeń LAPO-DLS-01

LAPO-DLS-01 jest czujnikiem ,w którym zostały zamontowane dwa sensory jeden reagujący na pole magnetyczne z linii przejazdowej drugi reaguje na sygnał z nadajnik IR (podczerwieni). W zależności jakiego rodzaju mamy sygnał końca okrążenia montaż czujnika odbywa się albo analogicznie jak dla czujnika LAPO-MLS-01 gdy linia magnetyczna albo czujnik jest mocowany na przednim "nosku" gokarta i jest skierowany oknem pomiarowym w kierunku nadajnika IR.

#### UWAGA !

Przy stosowaniu czujnika dualnego wskazane jest ustawienie czasu nieczułości z linii pomiarowej (patrz punkt 6.2) na wartość zbliżoną do spodziewanego uzyskiwanego czasu w okrążeniu lub sektorze np. 5 sekund mniej niż czas spodziewany. Spowodowanej jest to tym iż istnieje prawdopodobieństwo iż na torze będą znajdowały się obce źródła IR ,które zostaną zarejestrowane jako linia końca okrążenia/sektora.

#### 11.3 Czujnik prędkości obrotowej silnika

Czujnik prędkości obrotowej składa się z dwóch plastikowych uchwytów oraz przewodu do przesyłu impulsów z układu zapłonowego wysokiego napięcia.

Jeden z końców przewodu należy wprowadzić do plastikowego uchwytu i zamontować na przewód wysokiego napięcia rys. A.

Drugi z końców zamontować do uchwytu i wpiąć w gniazdo mocujące w obudowie Lapo jak na rys. B.

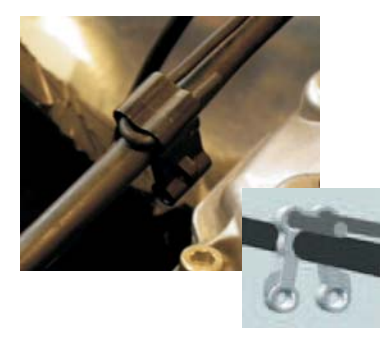

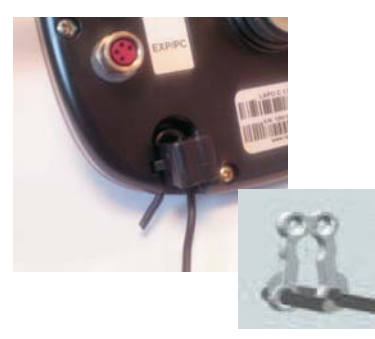